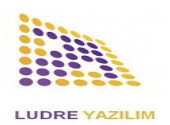

## **HKS 2A - Compact Motion Control System**

| <ul> <li>2 Channels Up to 2 Amps<br/>All Stepper<br/>Compatible with Engines.</li> <li>Isolated USB 2.0 - RS232<br/>Communication.</li> <li>All Software with<br/>MODBUS Protocol<br/>Ability to be Used with<br/>Languages.</li> <li>Windows / Linux / MacOS<br/>with FTDI Chip<br/>Compatible with Operating<br/>Systems.</li> <li>Cross-Channel Synchronous<br/>Motion Feature.</li> <li>Hardware Optical Isolated<br/>Limit Switches.</li> <li>1 Optically Isolated Digital<br/>Input.</li> <li>1 Relay Output.</li> <li>User Programmable.</li> <li>Sample LabVIEW Codes.</li> </ul> | 1. Features                                                                                                    | 2. Remarks                                                                                                    |
|----------------------------------------------------------------------------------------------------|----------------------------------------------------------------------------------------------------|----------------------------------------------------------------------------------------------------|
|                                                                                                    | <ul> <li>2 Channels Up to 2 Amps<br/>All Stepper<br/>Compatible with Engines.</li> <li>Isolated USB 2.0 - RS232<br/>Communication.</li> <li>All Software with<br/>MODBUS Protocol<br/>Ability to be Used with<br/>Languages.</li> <li>Windows / Linux / MacOS<br/>with FTDI Chip<br/>Compatible with Operating<br/>Systems.</li> <li>Cross-Channel Synchronous<br/>Motion Feature.</li> <li>Hardware Optical Isolated<br/>Limit Switches.</li> <li>1 Optically Isolated Digital<br/>Input.</li> <li>1 Relay Output.</li> <li>User Programmable.</li> <li>Sample LabVIEW Codes.</li> </ul> | Sold as "Compact Motion<br>Control System"<br>offered driver, all kinds of 2-<br>axis up to 2 Amps<br>It can work in harmony with<br>stepper motor. Every operation<br>All software languages as well<br>as compatible with system<br>It can be used under HKS 2A<br>standard communication of the<br>product is USB-RS232<br>Modbus<br>It is an RTU and the sample<br>LabVIEW library is available<br>to our customers.<br>offered free of charge. |

## 3. Applications

| DEVICE<br>NAME | DIMENSIONS   |
|----------------|--------------|
| HKS 2A         | 15CM LENGTH  |
|                | 11.2CM WIDTH |
|                | 5.1CM HEIGHT |

- Motion Positioning Applications
- Automation Applications,
- CNC Applications
- 3D Printer Applications
- Laser Cutting Applications

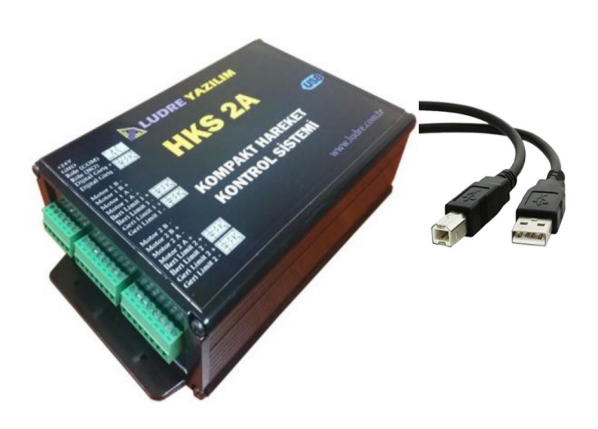

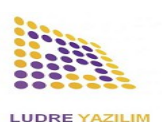

LUDRE TEST MEASUREMENT AND QUALITY CONTROL SOFTWARE

#### 4. Terminal Input and Functions

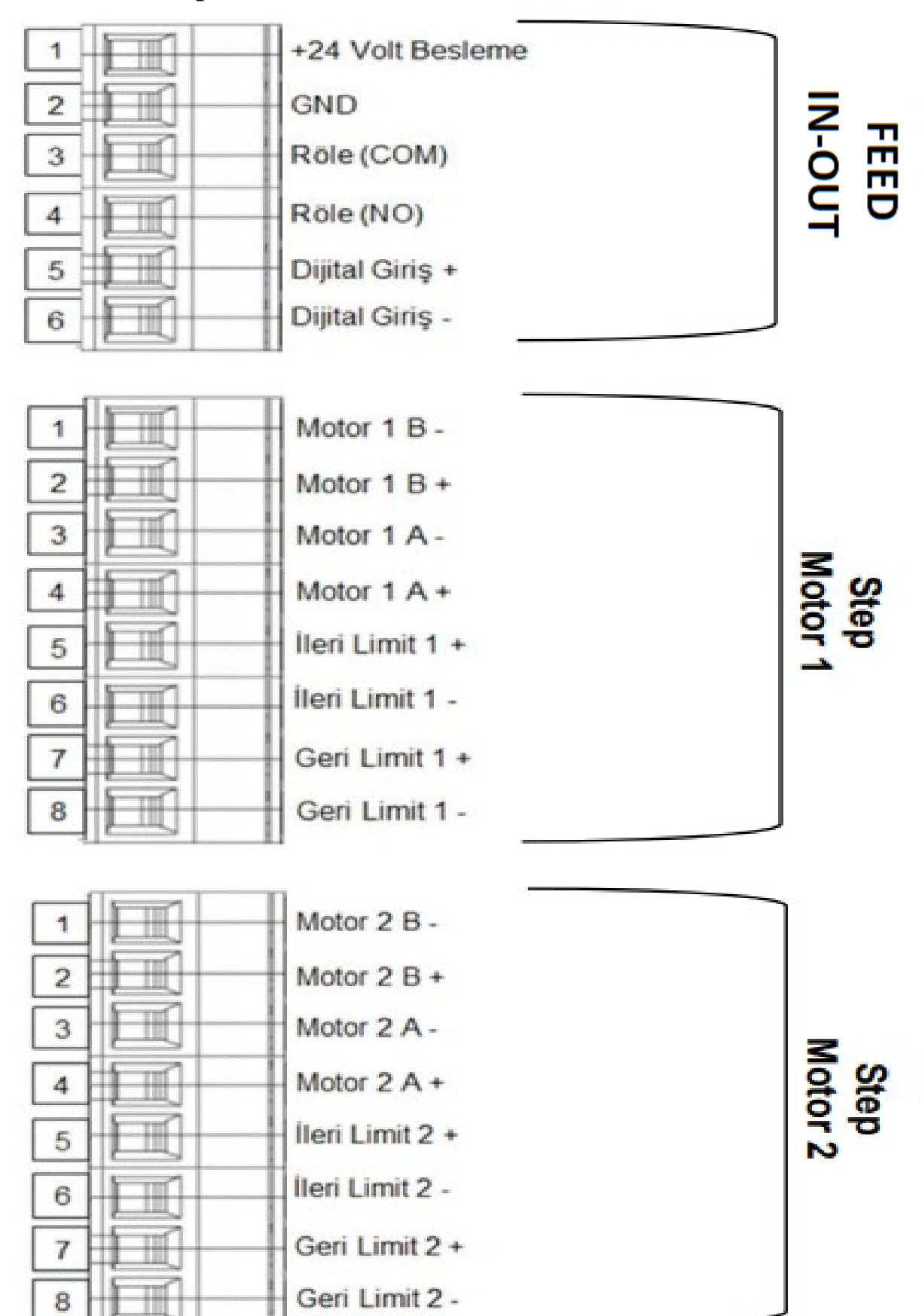

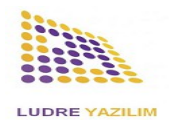

LUDRE TEST MEASUREMENT AND QUALITY CONTROL SOFTWARE

## **5. MODBUS Addresses**

| DEVİCE  | DATA TYPE         | ADRES | DATA                     | DATA TYPE | DEFINITION                                                                                    |  |
|---------|-------------------|-------|--------------------------|-----------|-----------------------------------------------------------------------------------------------|--|
|         |                   | 0     | ACCELERATION1(LOW)       |           | speed increase per second                                                                     |  |
|         |                   | 1     | ACCELERATION1(HIGH)      |           | [type/second]                                                                                 |  |
|         |                   | 2     | ACCELERATION2(LOW)       |           | NOTE: each [laps/second2] is equal to                                                         |  |
|         |                   | 3     | ACCELERATION2(HIGH)      |           | 1600[steps/second2]. Calculated for 1.8° Stepper                                              |  |
|         |                   | 4     | ACCELERATION3(LOW)       |           | Motor.                                                                                        |  |
|         |                   | 5     | ACCELERATION3(HIGH)      | FLOAT     |                                                                                               |  |
|         |                   | 6     | ACCELERATION SLOW1(LOW)  |           | Deceleration Value per Second                                                                 |  |
|         |                   | 7     | ACCELERATION SLOW1(HIGH) |           | [Lap/Second2]                                                                                 |  |
|         |                   | 8     | ACCELERATION SLOW2(LOW)  |           | NOTE: Every [Tur/Second2], 1600 [Steps/Second2]'<br>Equal. Calculated for 1.8° Stepper Motor. |  |
|         |                   | 9     | ACCELERATION SLOW2(HIGH) |           |                                                                                               |  |
|         |                   | 10    | ACCELERATION SLOW3(LOW)  |           |                                                                                               |  |
|         |                   | 11    | ACCELERATION SLOW3(HIGH) |           |                                                                                               |  |
|         |                   | 12    | SPEED1(LOW)              |           | Speed                                                                                         |  |
|         | HOLDING           | 13    | SPEED1(HIGH)             |           | [lap/Second]                                                                                  |  |
|         | REGISTER          | 14    | SPEED2(LOW)              |           | NOTE: Every [Tur/Second2], 1600 [Steps/Second2]                                               |  |
|         |                   | 15    | SPEED2(HIGH)             |           | Equal. Calculated for 1.8° Stepper Motor.                                                     |  |
|         |                   | 16    | SPEED3(LOW)              |           |                                                                                               |  |
|         |                   | 17    | SPEED3(HIGH)             |           |                                                                                               |  |
|         |                   | 18    | TARGET STEP1(LOW/)       |           |                                                                                               |  |
|         |                   | 19    | TARGET STEP1(HIGH)       |           |                                                                                               |  |
|         |                   | 20    | TARGET STEP2(LOW/)       |           |                                                                                               |  |
|         |                   | 20    | TARGET STEP2(HIGH)       | INT32     | Step Value to Go                                                                              |  |
|         |                   | 21    | TARGET STEP3(LOW/)       |           |                                                                                               |  |
|         |                   | 22    | TARGET STEP3(HIGH)       |           |                                                                                               |  |
| STEPPER |                   | 23    |                          | UİNT16    |                                                                                               |  |
| DRİVER  |                   | 24    |                          |           | Motor DC Current Value                                                                        |  |
|         |                   | 25    |                          |           | [mA]                                                                                          |  |
|         |                   | 20    |                          |           |                                                                                               |  |
|         |                   | 0     |                          |           |                                                                                               |  |
|         |                   | 1     | STEP1(HIGH)              |           |                                                                                               |  |
|         |                   | 2     |                          |           |                                                                                               |  |
|         | INPUT<br>REGİSTER | 2     |                          | INT32     | Current Step Value                                                                            |  |
|         |                   | 3     |                          |           |                                                                                               |  |
|         |                   | - 4   |                          |           |                                                                                               |  |
|         |                   | 5     | STEFS(HIGH)              | UİNT16    | *                                                                                             |  |
|         |                   | 7     |                          |           | ***                                                                                           |  |
|         |                   | - /   |                          |           |                                                                                               |  |
|         |                   | 0     |                          | OINTIO    | ****                                                                                          |  |
|         |                   | 10    |                          |           |                                                                                               |  |
|         |                   | 10    | DRIVERSTATUSS            |           |                                                                                               |  |
|         |                   |       |                          |           |                                                                                               |  |
|         | COIL<br>REGISTER  |       |                          |           |                                                                                               |  |
|         |                   | 1     |                          |           |                                                                                               |  |
|         |                   | 2     |                          |           | DesetSource Deset In sut Desister                                                             |  |
|         |                   | 3     |                          |           | ResetSource Reset input Register                                                              |  |
|         |                   | 4     |                          |           | U: Drivers Are Not Energized, 1: Drivers Are Energized                                        |  |
|         |                   | 5     |                          |           | Determines the Position of the Digital Output                                                 |  |
|         | Discost           | 6     | SAVEREFCURRENTS          |           | Reference Currents Recorded                                                                   |  |
|         | DISCRETE          |       |                          |           |                                                                                               |  |
| I       | INPUT             | 0     | DIGITALINPUT1            |           | Position of Digital Input                                                                     |  |

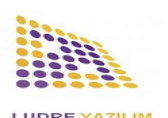

#### 5.1. MODBUS Address Description

**State\*** : Indicates the motion status of the motors.

StopState: Shows how the engines last stopped.

Bit-by-bit definition of register:

- stopState3[13:14] state3[10:12] stopState2[8:9] state2[5:7] stopState1[3:4] state1[0:2]
- If State = 0, the motor stops, if 1, the motor accelerates, if 2, the motor is at the reference speed, if 3, the motor is decelerating, 4, the motor has come to the last step.
- If StopState = 0 the motor stopped normally, 1 stopped by locking, 2 stopped on demand before reaching the target, 3 stopped because it came to the sensor.

**StartMotor\*\*:** When set, the motor moves to the target specified by refStep.

- If the target is less than 7 steps, startMotor 0 is made without moving.
- If this coil is set to 0 while in motion, the motor is stopped and recorded as stopState = forcedStop.
- If the motor has reached the step specified by refStep, this coil is set to 0.

**ResetSource**\*\*\*: Indicates from which source the microcontroller was reset:

1: Power On reset, 2: Window watchdog reset, 3: independent watchdog reset,
4: Software reset, 5: Reset from NRST pin, 6: Unusual reset

**DriverStatus**\*\*\*\*: Shows the fault status of the motor drivers.

Bit definition of register:

- DriverOvertemperatureShutdown[1] DriverOvertemperatureWarn[2]
- If OvertemperatureShutdown = 0, the driver is running,
  - If 1, the driver was stopped due to excessive temperature.
- If OvertemperatureWarn = 0, the driver is at a reasonable temperature, If 1, the drive is overheated.

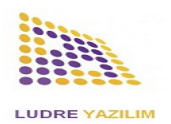

# **5.2. MODBUS Communication Features**

| ÖZELLİKLER   |       |  |  |
|--------------|-------|--|--|
| MODBUS MODE  | RTU   |  |  |
| BAUD RATE    | 15200 |  |  |
| FLOW CONTROL | NONE  |  |  |
| PARITY       | NONE  |  |  |

# 6. HKS 2A Cihazı Dataları

|                            | LEAST   | NOMINAL   | MOST   |
|----------------------------|---------|-----------|--------|
| + 24 Volt Supply(volt)     | 9 V     | 24 V      | 30 V   |
| + 24 Volt Supply (Current) | 0,2 A   | 1 A       | 2 A    |
| Digital Input (Voltage)    | 4,7 V   | 5 V       | 30 V   |
| Digital Input (Current)    | 1,5 m.A | 1,625 m.A | 12 m.A |
| Forward Limit (Voltage)    | 4,7 V   | 5 V       | 30 V   |
| Forward Limit (Current)    | 1,5 m.A | 1,625 m.A | 12 m.A |
| Back Limit (Voltage)       | 4,7 V   | 5 V       | 30 V   |
| Back Limit (Current)       | 1,5 m.A | 1,625 m.A | 12 m.A |

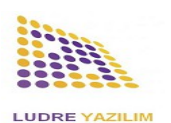

## 7. Sample LabVIEW Library and Installation

HKS 2A device can work compatible with all software languages. With sample LabVIEW libraries offered to our customers. Customers who want to use the product with the sample LabVIEW library The steps to be followed are listed below.

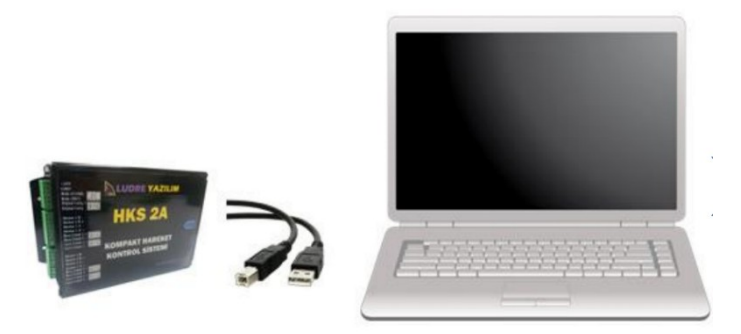

Connect the HKS 2A to the computer.

| Download the driver file of the product. <u>"download driver"</u>            | Download the driver file.                       |
|------------------------------------------------------------------------------|-------------------------------------------------|
| Download the HKS 2A instrument LabVIEW library.<br><u>"download library"</u> | Download the LabVIEW<br>Library.                |
| Driver                                                                       | Open the file you<br>downloaded in the library. |

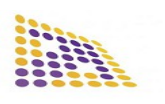

#### LUDRE TEST MEASUREMENT AND QUALITY CONTROL SOFTWARE

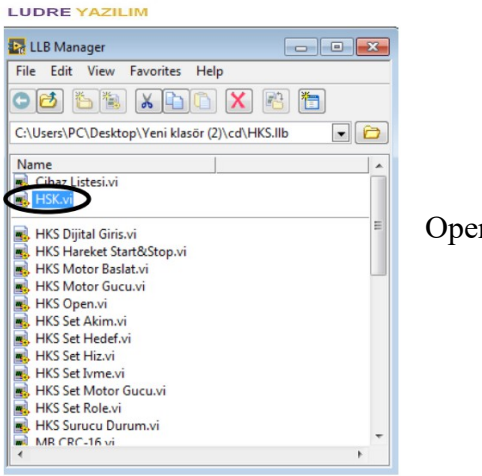

Open the HKS.vi file.

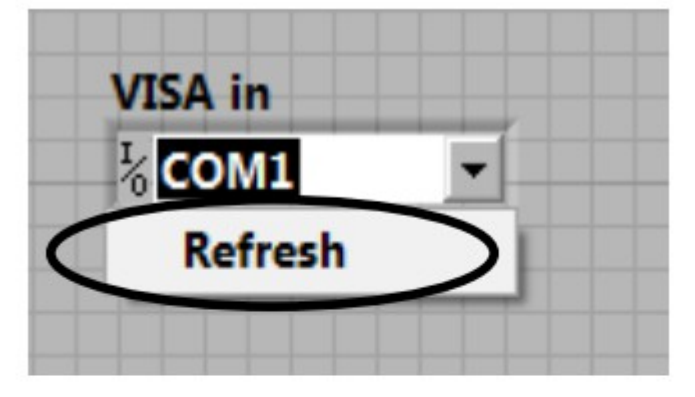

Update your COM settings.

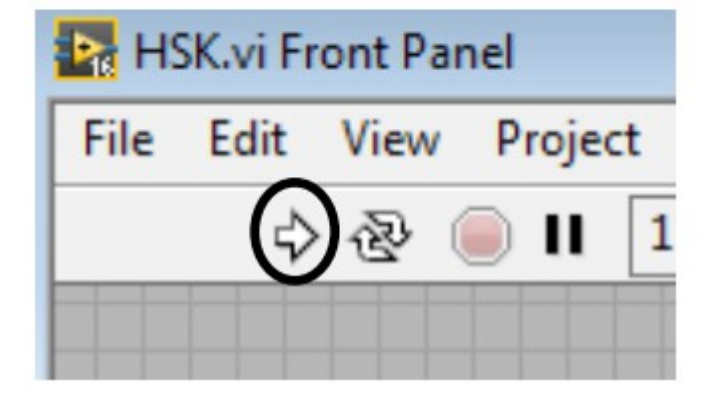

When you RUN the program, the device will be ready for use.

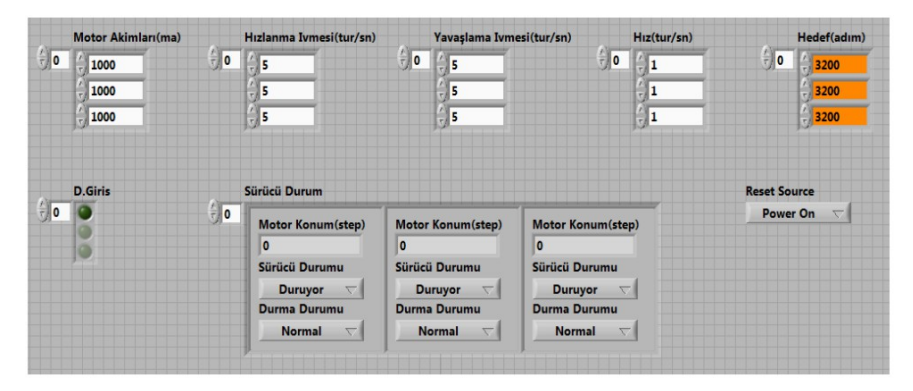

no longer necessary set parameters by stepper motors work on you can do.

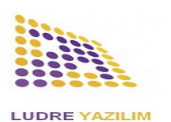

## 8. Windows/Linux/MacOS Operating Systems Driver

You can find the driver files for all operating systems <u>here</u>.